## DIASHOW-EFFEKTE

Sie können den Übergängen in der Diashow-Wiedergabe Effekte hinzufügen.

| Einstellung    | Details                                                                               |
|----------------|---------------------------------------------------------------------------------------|
| VERSCHIEBEN    | Bildwechsel durch Hineingleiten von rechts nach links.                                |
| VORHANG        | Bildwechsel durch Teilen in vertikale Streifen.                                       |
| SCHACHBRETT    | Bildwechsel durch Karomuster.                                                         |
| ZUFALLSAUSWAHL | Bildwechsel durch Zufallseffekt aus<br>"VERSCHIEBEN", "VORHANG" und<br>"SCHACHBRETT". |

## Anzeige des Menüpunkts

1 Wählen Sie den Wiedergabemodus aus.

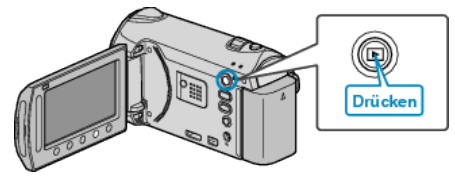

2 Wählen Sie den Standbildmodus.

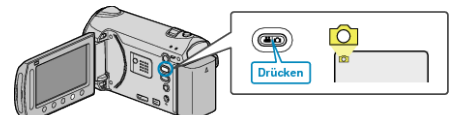

**3** Drücken Sie , um das Menü aufzurufen.

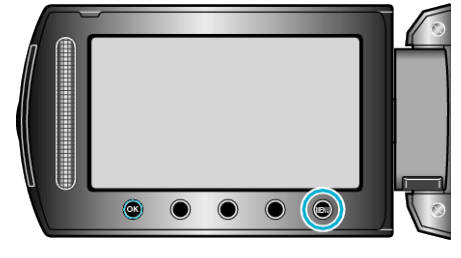

4 Wählen Sie "DIASHOW-EFFEKTE" und drücken Sie ®.

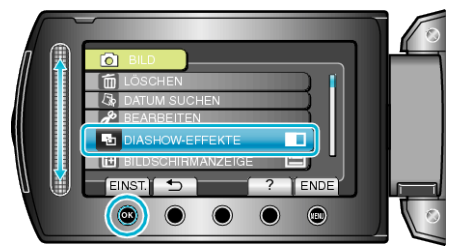